# ЛИЧНЫЙ КАБИНЕТ ПОКУПАТЕЛЯ

в Универсальной Билетной Системе

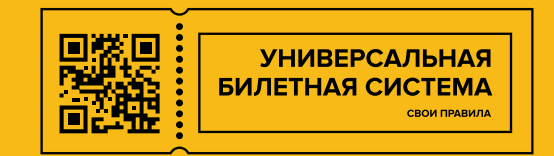

| Главная Афиша AngularJS Афиша HTML                                     | Возврат Личный кабинет І                   | Купить сертификат | Контакты    | Ссылка в никуда     |
|------------------------------------------------------------------------|--------------------------------------------|-------------------|-------------|---------------------|
| Личный кабинет                                                         | Ив                                         | ан Иванович Иван  | юв (support | @ubsystem.ru)       |
| Бонусы                                                                 | История заказов                            |                   |             |                     |
| Иван Иванович Иванов, вы являетесь<br>участником программы лояльности. | Заказ от 31.05.2023<br>34395421            | 3, 14:03          |             | 10000 ₽<br>Оплачено |
| Накоплено бонусов: 700                                                 |                                            |                   |             |                     |
| Ещё 2075 бонусов будут активированы после использования билетов.       | Предстоящие ме                             | роприятия:        |             |                     |
| Афиша мероприятий                                                      | Ивонна, принцес                            | ca                | Показа      | ть билеты           |
| Редактировать профиль                                                  | оургундская                                | ~~                |             |                     |
| Написать администратору                                                | 31 MAЯ 2023 В 1930<br>Билетов в заказе: 10 | 00                |             |                     |
| Вернуть билеты                                                         |                                            |                   |             |                     |
| Выйти                                                                  | <b>Заказ от 02.05.2023</b><br>34475373     | 3, 12:12          |             | 800 ₽<br>Оплачено   |
|                                                                        |                                            |                   |             |                     |

В личном кабинете покупателя можно активировать следующие функции:

• Накопленные бонусы

- Написать администратору обратная связь
- Вернуть билеты возврат билетов двумя способами:
  - онлайн возврат билетов купленных на сайте
  - возврат билетов через заявление направленное на почту

Для активации функции или их отключения обратитесь в службу технической поддержки Универсальной Билетной Системы

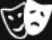

Личный кабинет

Ссылка в никуда

```
Личный кабинет
                                                         Иван Иванович Иванов (support@ubsystem.ru)
Бонусы
                                     История заказов
Иван Иванович Иванов, вы являетесь
                                       Заказ от 31.05.2023, 14:03
                                                                                        10000₽
участником программы лояльности.
                                       34395421
                                                                                        Оплачено
Накоплено бонусов: 700
Ещё 2075 бонусов будут активированы после
                                       Предстоящие мероприятия:
использования билетов.
                                       Ивонна, принцесса
                                                                               Показать билеты
Афиша мероприятий
                                       бургундская
Редактировать профиль...
                                       31 мая 2023 в 19:00
Написать администратору
                                       Билетов в заказе: 10
Вернуть билеты
Выйти
                                       Заказ от 02.05.2023, 12:12
                                                                                          800₽
                                       34475373
                                                                                        Оплачено
```

#### В правой части личного кабинета

#### отображается список заказов с указанием:

номера, даты, суммы, статуса,

перечислением мероприятий и количества билетов.

Для просмотра детализации заказа по билетам

нажмите кнопку «Показать билеты».

## Бонусы

Иван Иванович Иванов, вы являетесь участником программы лояльности.

#### Накоплено бонусов: 700

Ещё 2075 бонусов будут активированы после использования билетов.

Афиша мероприятий

Редактировать профиль...

Написать администратору

Вернуть билеты

Выйти

#### История заказов

Заказ от 31.05.2023, 14:03 34395421

#### 10000 ₽ Оплачено

#### Предстоящие мероприятия:

| Ивонна, принц   | ecca                                                                                  | Скрыть билеты |
|-----------------|---------------------------------------------------------------------------------------|---------------|
| бургундская     |                                                                                       |               |
| 31 мая 2023 в 1 | 9:00                                                                                  |               |
| 58590830733     | Ивонна, принцесса<br>бургундская<br>31.05.2023 в 19:00<br>Билет №: <b>58590830733</b> | Скачать билет |
| 51966430765     | Ивонна, принцесса<br>бургундская<br>31.05.2023 в 19:00<br>Билет №: <b>51966430765</b> | Скачать билет |
| 51681130753     | Ивонна, принцесса<br>бургундская<br>31.05.2023 в 19:00<br>Билет №: <b>51681130753</b> | Скачать билет |
| 54598230741     | Ивонна, принцесса<br>бургундская<br>31.05.2023 в 19:00<br>Билет №: <b>54598230741</b> | Скачать билет |

#### В развернувшемся окне отображаются данные о билетах:

- наименование,
- дата и время мероприятия,
- номер билета и штрихкод

Также можно скачать все билеты заказа в формате PDF,

аналогично тому, как это происходит сразу после покупки через сайт.

#### Личный кабинет

Иван Иванович Иванов (support@ubsystem.ru)

| Бонусы                                                                 | История заказов                                                 |                                |
|------------------------------------------------------------------------|-----------------------------------------------------------------|--------------------------------|
| Иван Иванович Иванов, вы являетесь<br>участником программы лояльности. | Заказ от 31.05.2023, 14:03<br>34395421                          | 10000 <del>Р</del><br>Оплачено |
| Накоплено бонусов: 700                                                 |                                                                 |                                |
| Ещё 2075 бонусов будут активированы после<br>использования билетов.    | Предстоящие мероприятия:                                        |                                |
| Афиша мероприятий<br>Редактировать профиль<br>Написать администратору  | <b>Ивонна, принцесса<br/>бургундская</b><br>31 мая 2023 в 19:00 | Показать билеты                |
| Вернуть билеты                                                         | Билетов в заказе: 10                                            |                                |
|                                                                        |                                                                 |                                |
| Выити                                                                  | Заказ от 02.05.2023, 12:12<br>34475373                          | 800 <del>Р</del><br>Оплачено   |
|                                                                        |                                                                 |                                |
|                                                                        |                                                                 |                                |

В левой части личного кабинета находится меню:

- Информация о программе лояльности (бонусы или скидки в процентах)
- Афиша мероприятий переход на страницу с афишей билетной системы
- Редактирование профиля –

редактирование личных данных пользователя и управление подпиской

- Написать администратору форма обратной связи с администратором
- Вернуть билеты форма возврата
- Выйти выход из личного кабинета

# Бонусы

Иван Иванович Иванов, вы являетесь участником программы лояльности.

Мы предоставляем вам скидку 10% на все билеты, приобретаемые на сайте.

Размер скидки определяется суммой совершенных ранее покупок. Учитываются только билеты, по которым был осуществлен проход. В зависимости от суммы, процент скидки может различаться. Скидка применится автоматически при оформлении заказа.

# Бонусы

Иван Иванович Иванов, вы являетесь участником программы лояльности.

# Накоплено бонусов: 700

Ещё 2075 бонусов будут активированы после использования билетов.

В зависимости от типа активированной в системе «Бонусной программы»,

в личном кабинете отображаются данные о бонусах.

## «Скидка в процентах»

Размер скидки определяется суммой совершенных ранее покупок.

## «Накопление бонусных баллов»

За покупки начисляются бонусные баллы. За каждые N рублей,

указанных в поле «Сумма (руб.)», будет начисляться один балл.

Подробнее о настройке Бонусной программы читайте в инструкции

Редактирование профиля

Написать администратору

| Ваше имя и фамилия       | Сообщение администратору |
|--------------------------|--------------------------|
| Иван Иванович Иванов     |                          |
| Телефон                  |                          |
| 79776768446              |                          |
| 🗆 Подписаться на новости |                          |
| Сохранить Назад          | Отправить Назад          |

# Форма «Редактирование профиля»

Введите или отредактируйте информацию и нажимает кнопку «Сохранить»

#### Форма «Написать администратору»

Пользователь вводит текст в поле формы и нажимает кнопку «Отправить»

На указанные в системе адреса будет отправлено письмо с содержанием и темой.

# Возврат билетов

В данном разделе Вы можете осуществить возврат билетов, купленных через сайт театра. Пожалуйста, ознакомьтесь с правилами возврата билетов для того, чтобы узнать о действующих ограничениях.

Для оформления возврата введите номер билета, номер заказа и нажмите кнопку «Добавить». После того, как вы добавили все необходимые билеты, нажмите «Оформить возврат».

| Введите номер билета, например: 51941900 | 0 |  |  |
|------------------------------------------|---|--|--|
| ведите номер заказа:                     |   |  |  |
| Введите номер заказа, например: 322900   |   |  |  |
| Лобавить                                 |   |  |  |
| Hearen                                   |   |  |  |

#### Форма «Вернуть билеты»

Общий принцип работы:

Ознакомьтесь с «правилами возврата билетов»

Вариант 1:

Введите номер билета и номер заказа оформленного онлайн.

Возврат денежных средств произойдет автоматически

и будет осуществлен на карту с которой произошла покупка.

Вариант 2: Пользователь скачивает бланк заявления на возврат. Отправляет заявление через онлайн форму на почту учреждения.

| ФИО: Иван Иванович Иванов                                                                                                 |                                              |
|----------------------------------------------------------------------------------------------------|----------------------------------------------|
| Телефон: 79776768446                                                                                                    |                                              |
| Email: support@ubsystem.ru                                                                                                |                                              |
| Промокод                                                                                                    | Активировать                                 |
| Сертификат                                                                                                    | Активировать                                 |
| 🗖 Использовать 700 бонусных бал                                                                                           | ЛОВ                                          |
| С правилами продажи и возврата<br>ознакомлен. Даю согласие на обраб<br>данных с целью выполнения данного                  | а билетов<br>отку персональны<br>о заказа. * |
|                                                                                                    |                                              |
| С требованием, что после Зего зв<br>запрещен уведомлен ознакомлен, об                                                     | онка вход<br>бязуюсь выполнят                |
| <ul> <li>С требованием, что после Зего зв<br/>запрещен уведомлен ознакомлен, об</li> <li>Хочу получать новости</li> </ul> | онка вход<br>бязуюсь выполнят                |

## Оформление заказа

При оформлении заказа могут применяться скидки или бонусы,

при активированной Бонусной программе.

Для залогиненного пользователя при оформлении заказа

не требуется вводить личные данные,

т.к. они уже заполнены в личном кабинете.

#### При накоплении бонусов –

доступно поле «Использовать бонусные баллы»

что бы использовать бонусы - поставьте галочку.

| Оплатить                                                                                                    |         |
|----------------------------------------------------------------------------------------------------|---------|
| $\checkmark$                                                                                                    |         |
| Оплата заказа №35                                                                                                    | 5165457 |
| Сумма к оплате: 13 500,00 ₽                                                                                                    | 7       |
| Сумма к оплате: 13 500,00 ₽<br>Номер карты                                                                                               | ]       |
| Сумма к оплате: 13 500,00 ₽<br>Номер карты<br>Например, 0000 0000 0000 0000                                                              | )       |
| Сумма к оплате: 13 500,00 ₽<br>Номер карты<br>Например, 0000 0000 0000 0000<br>Владелец карты                                            | )       |
| Сумма к оплате: 13 500,00 ₽<br>Номер карты<br>Например, 0000 0000 0000 0000<br>Владелец карты<br>Например, Ivan Ivanov                   | )       |
| Сумма к оплате: 13 500,00 ₽<br>Номер карты<br>Например, 0000 0000 0000 0000<br>Владелец карты<br>Например, Ivan Ivanov<br>Срок действия: | CVC2:   |

## При скидке в процентах –

Итоговая сумма к оплате (без скидки), после нажатия кнопки

# «Оплатить», скидка примениться автоматически

и в окне оплаты сумма измениться.